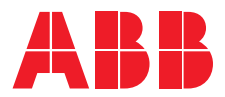

VER: 1.3 | 02.20.2017

ABB Welcome<sup>®</sup> Lift control module M2306 M2307

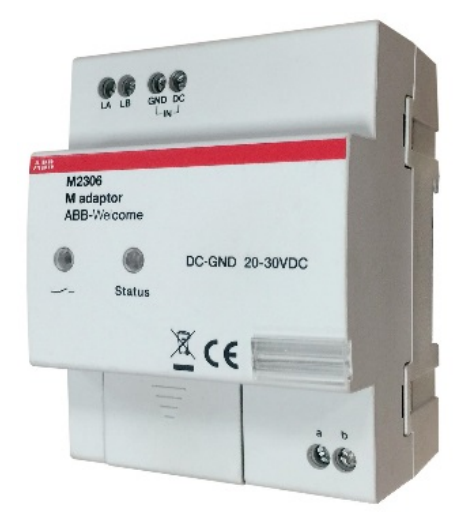

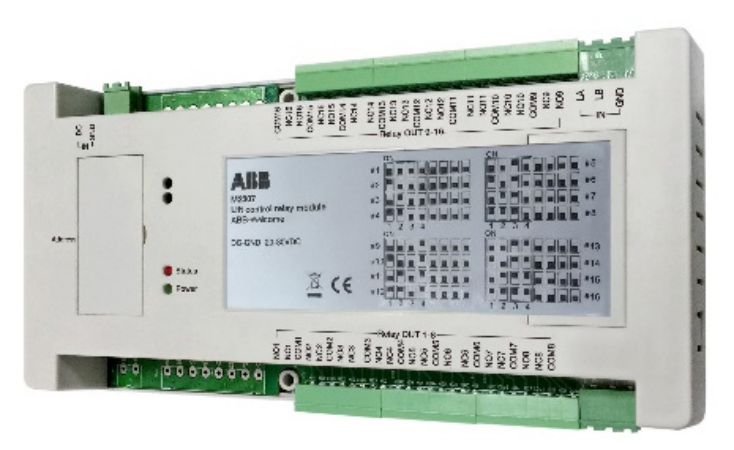

| 1 | Safety     |                                                          | 3    |
|---|------------|----------------------------------------------------------|------|
| 2 | Environm   | ent                                                      | 3    |
|   | 2.1        | ABB devices                                              | 3    |
| 3 | Technica   | l data                                                   | 4    |
| 4 | Function.  |                                                          | 5    |
| 5 | Connection |                                                          | 6    |
|   | 5.1        | M2306                                                    | 6    |
|   | 5.2        | M2307                                                    | 7    |
|   | 5.3        | Lift control relay module address by binary setting      | 8    |
| 6 | Mounting   | and installation                                         | 9    |
|   | 6.1        | Requirements for the electrician                         | . 10 |
|   | 6.2        | Mounting                                                 | . 11 |
| 7 | User case  | 9                                                        | . 12 |
|   | 7.1        | High building (no more than 16 floors) with one elevator | . 12 |
|   | 7.2        | High building (more than 16 floors) with one elevator    | . 14 |
|   | 7.3        | High building (more than 16 floors) with two elevators   | . 16 |
|   | 7.4        | High building (more than 16 floors) with four elevators  | . 17 |
| 8 | Operatior  | ۱                                                        | . 18 |
|   | 8.1        | User scenario illustration of visitor target floor       | . 18 |
|   | 8.2        | User Scenario Illustration of resident target floor      | . 19 |
| 9 | Configura  | tion through PC software                                 | . 20 |
|   | 9.1        | Connected to PC                                          | . 20 |
|   | 9.2        | Configuration                                            | . 21 |
|   |            |                                                          |      |

### 1 Safety

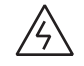

### Warning

#### Electric voltage!

Direct or indirect contact with live components can cause dangerous currents to flow through the body, which may result in electric shock, burns or even death.

- Always disconnect the main power supply prior to installation and/or disassembly.
- Work on the 110 V 240 V supply system must be performed only by qualified personnel.

### 2 Environment

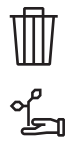

#### Consider the protection of the environment!

Used electric and electronic devices must not be disposed of with household waste.

 The device contains valuable raw materials that can be recycled and should be disposed of at an appropriate recycling facility.

#### 2.1 ABB devices

All packaging materials and devices from ABB bear the markings and test seals for proper disposal. Always dispose of the packaging material, electronic devices and their components via an authorized collection facility or disposal company.

### 3 Technical data

| General                  |                                                              |
|--------------------------|--------------------------------------------------------------|
| Single-wire<br>clamps    | 2 x 22 AWG - 2 x 18 AWG                                      |
| Fine-wire clamps         | 2 x 22 AWG - 2 x 18 AWG                                      |
| Bus voltage              | 20 V - 30 V DC                                               |
| Size                     | 4 U                                                          |
| Protection               | IP 20                                                        |
| Operating<br>temperature | -13 °F to +131 °F                                            |
| Size                     | M2306: 8.50" x 4.33" x 1.77"<br>M2307: 8.50" x 4.33" x 1.77" |

#### Function 4

The lift control modules include the M adaptor (M2306) and lift control relay module (M2307). These two devices together ensure that elevator (lift) only goes to authorized floor(s).

If a resident presses the "unlock" button when receiving a guest's call from the outdoor station, or the authorized user swipes the registered card or enters the correct password, the elevator will automatically go down to the floor where the outdoor station is installed. The elevator will then go

to the dedicated floor where that resident lives. It cannot go to unauthorized floors, even when other buttons are pressed.

Configuration should be performed using the dedicated configuration software by connecting the M adaptor to a computer.

### 5 Connection

5.1 M2306

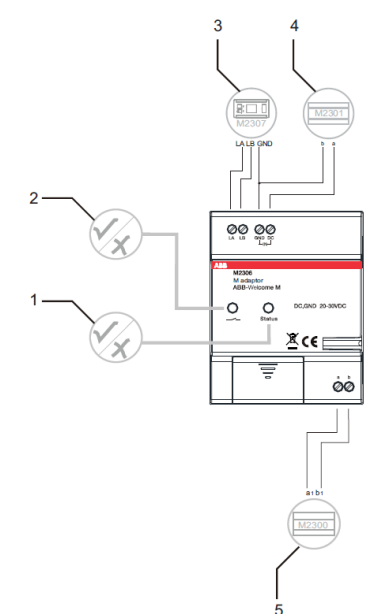

| No. | Function                                                          |
|-----|-------------------------------------------------------------------|
| 1   | Status                                                            |
|     | - ON = Connected with the system controller and internal bus      |
|     | - OFF = Not connected with the system controller and internal bus |
|     | - Blinking = Working with the system controller and internal bus  |
| 2   | - ON = Power on                                                   |
|     | - OFF = Power off                                                 |
|     | - Blinking = Working                                              |
| 3   | Connect with M2307                                                |
| 4   | Power supply                                                      |
| 5   | Connect with the system controller and internal bus               |

### 5.2 M2307

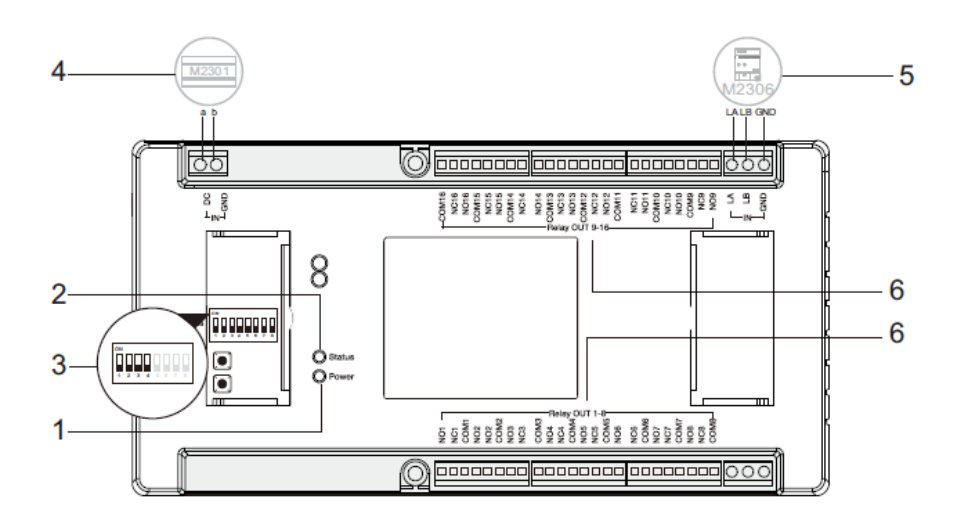

| No. | Function                                                  |
|-----|-----------------------------------------------------------|
| 1   | Power LED                                                 |
|     | - ON = Power on                                           |
|     | - OFF = Power off                                         |
| 2   | Setting LED                                               |
|     | - Blinks when working normally.                           |
| 3   | Address                                                   |
|     | Set the module address.                                   |
|     | The address range is 1-16. Only the left 4 bits are used. |
| 4   | Power supply                                              |
| 5   | Connect with M2306                                        |
| 6   | Connect with the lift controller                          |

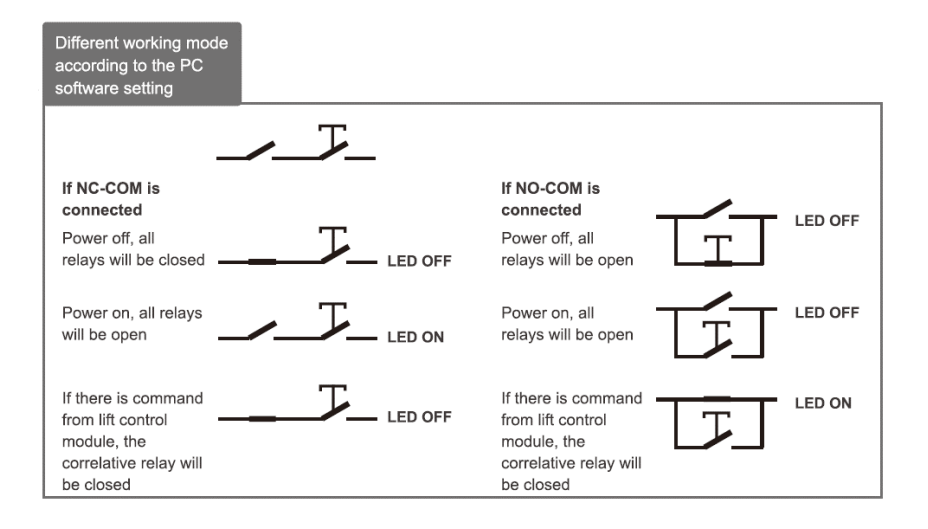

5.3 Lift control relay module address by binary setting

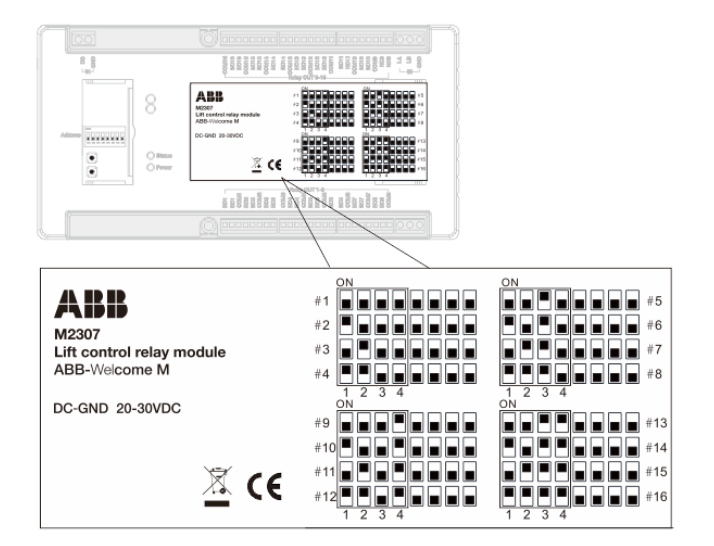

Fig. 3

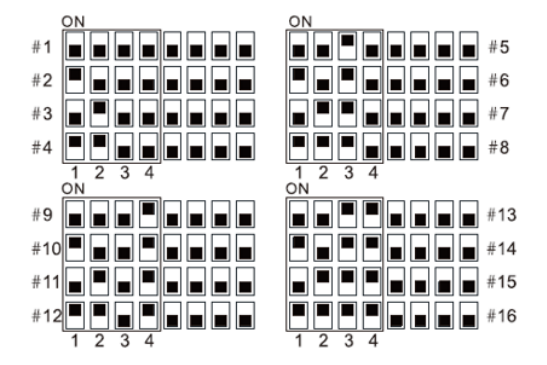

Installer need only read the labeling on the lift control module and adjust according to the given position. Only digits 1-2-3-4 are used. \_

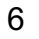

### Mounting and installation

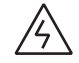

### Warning

#### Electric voltage!

Direct or indirect contact with live components can cause dangerous currents to flow through the body, which may result in electric shock, burns or even death.

- Always disconnect the main power supply prior to installation and/or disassembly.
- Work on the 110 V 240 V supply system must be performed only by qualified personnel.

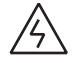

### Warning

#### Electric voltage!

Always disconnect the upstream fuse when working on the lighting system.

#### 6.1 Requirements for the electrician

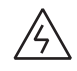

### Warning

#### Electric voltage!

Install the device only if you have the necessary qualifications.

- Incorrect installation endangers your life and that of the user of the electrical system.
- Incorrect installation can cause serious damage to property, such as a fire.

The minimum necessary expert knowledge and requirements for the

- installation are as follows:
- Apply the "five safety rules" (DIN VDE 0105, EN 50110):
  - 1. Disconnect the power;
  - 2. Secure against being reconnected;
  - 3. Ensure there is no voltage;
  - 4. Connect to earth;
  - 5. Cover or barricade adjacent live parts.
- Wear suitable personal protective clothing.
- Use only suitable tools and measuring devices.
- Check the type of supply network (TN system, IT system, TT system) to secure the following power supply conditions (classic connection to ground, protective earthing, necessary additional measures, etc.).

### 6.2 Mounting

The device must only be installed on mounting rails according to DIN EN 50022.

It is highly recommended that M2306 be installed in the elevator motor room on the top floor or the electrical riser, while M2307 should be installed in the elevator cabin.

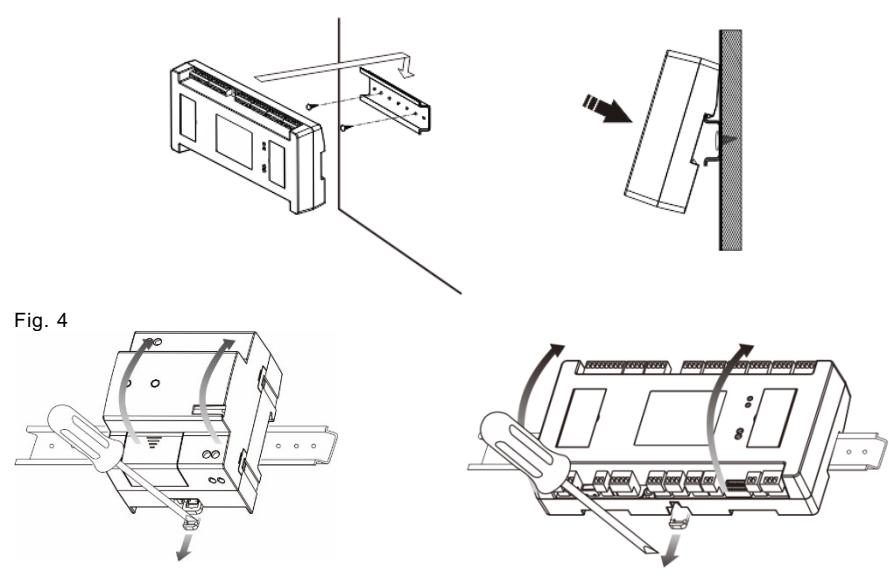

Fig. 5: Dismantle

- 7 Application examples
- 7.1 High building (no more than 16 floors) with one elevator

One M2306 and one M2307

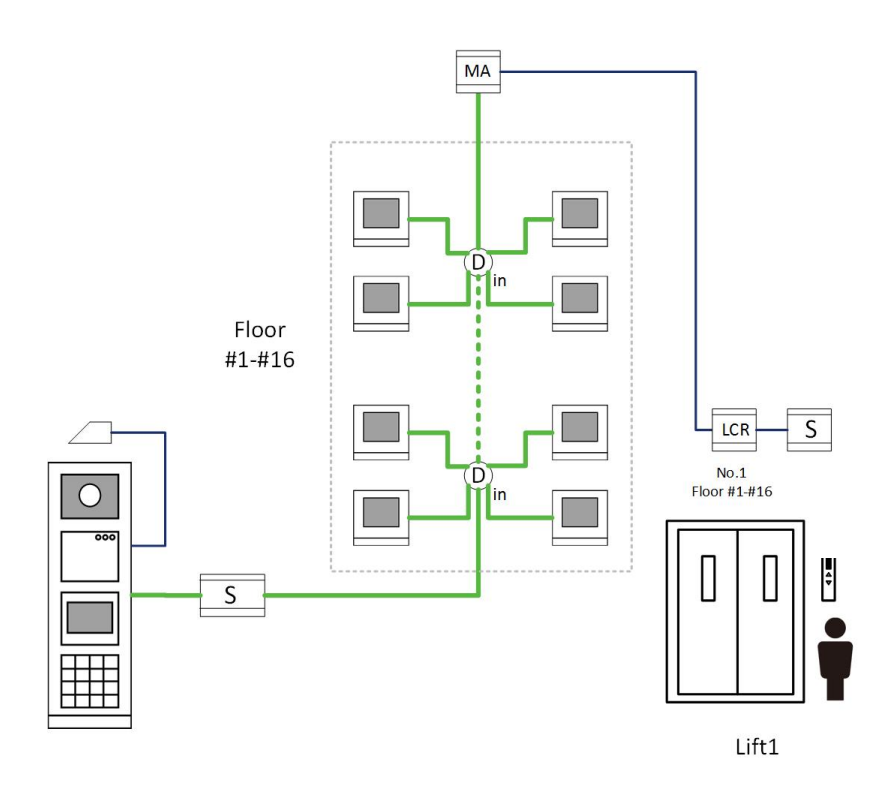

Fig. 6: Topology

Wiring with one M2306 and one M2307

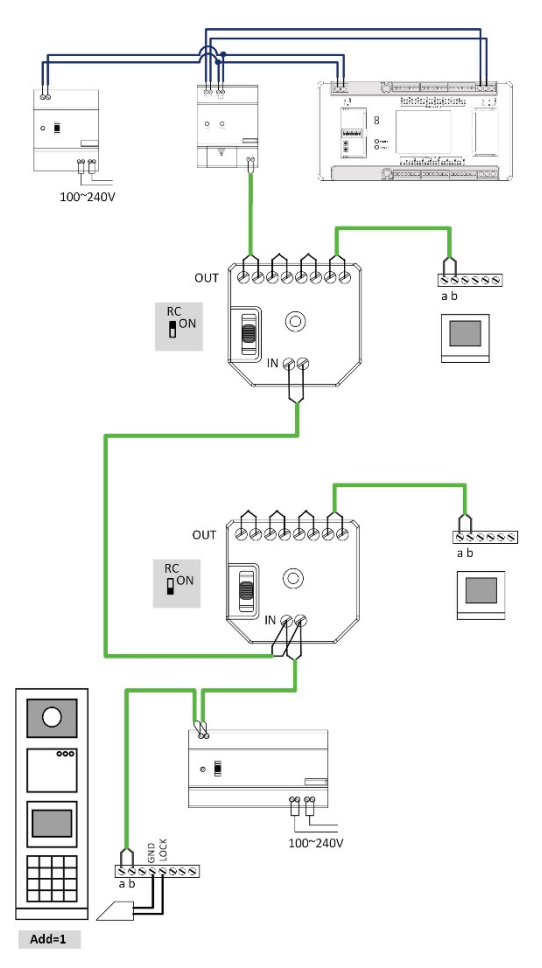

7.2 High building (more than 16 floors) with one elevator

One M2306 and multiple (up to 16) M2307 units

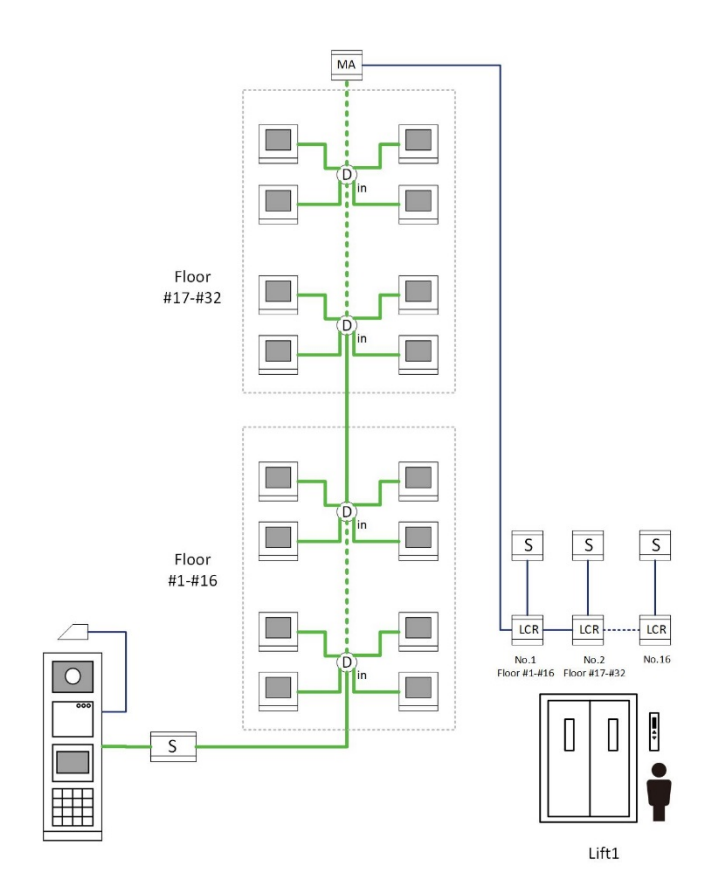

Fig. 8: Topology

Wiring with one M2306 and multiple M2307 units

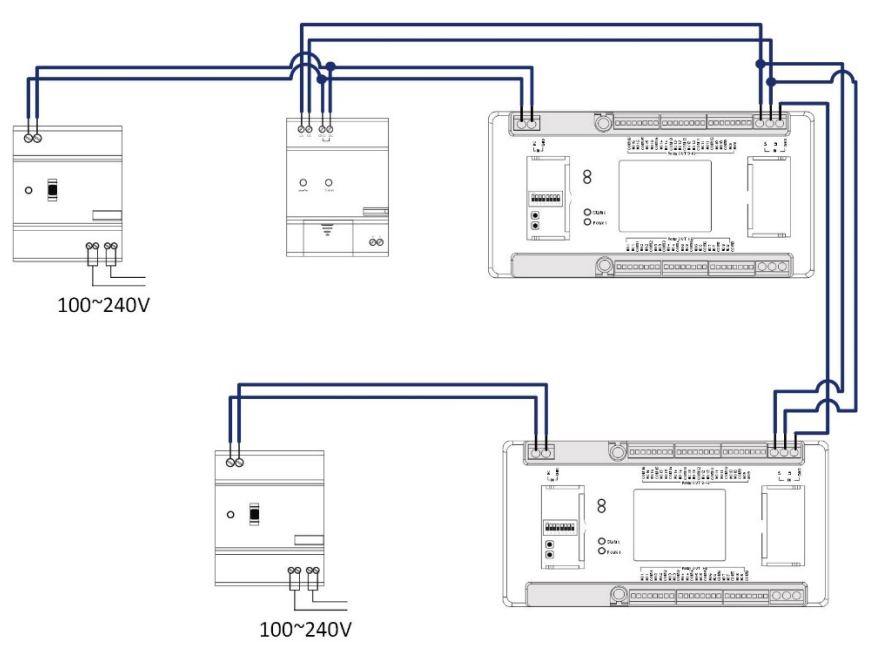

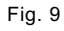

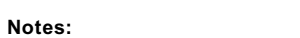

- 1. The first mini system controller (M2301) feeds one M2306 and one M2307.
- An additional M2307 should be locally powered by one mini system controller. For example, with four M2307 units and one M2306, four mini system controllers are needed.

### 7.3 High building (more than 16 floors) with two elevators

One M2306 and multiple M2307 units support two elevators

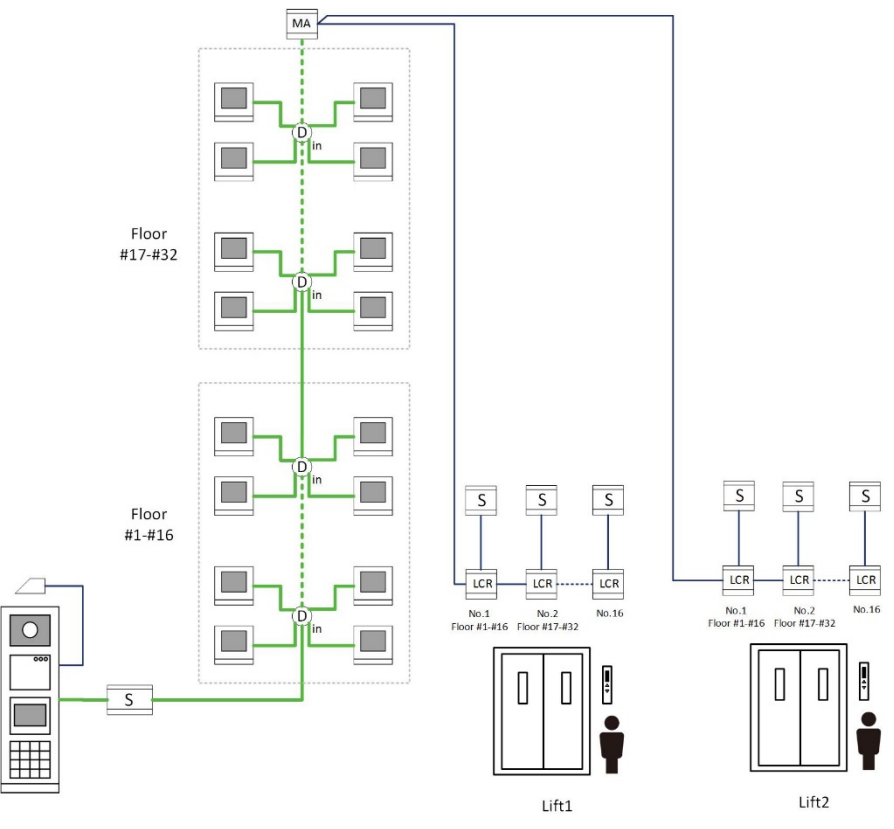

Fig. 10: Topology

Note: The address code cannot be repeated.

### 7.4 High building (more than 16 floors) with four elevators

Two M2306 and multiple M2307 units support four elevators

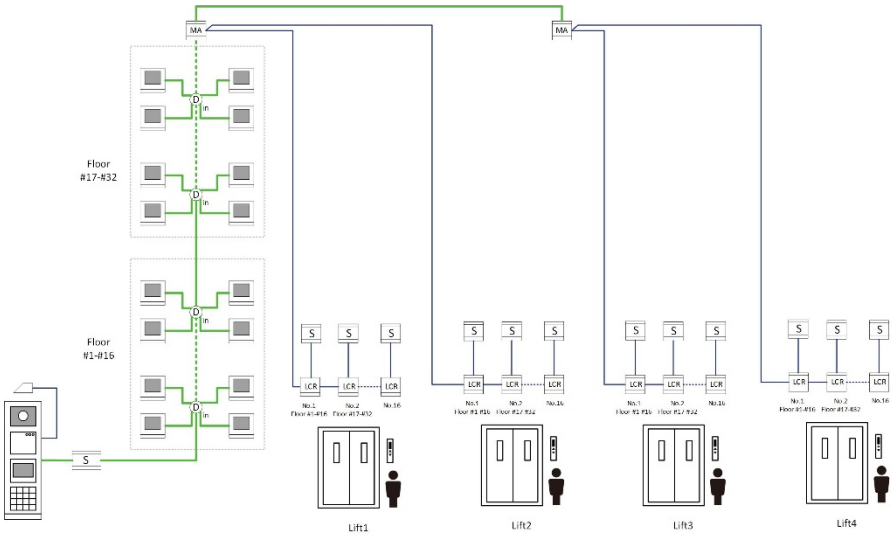

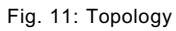

Note: The address code cannot be repeated.

### 8 Operation

#### 8.1 User scenario illustration of visitor target floor

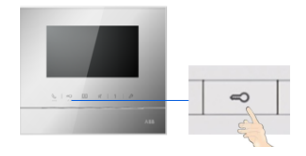

2. The resident presses the "unlock" button at any ABB-Welcome indoor station.

4. The visitor has a set time (default of 10 minutes) in which to activate the  $12^{th}$  floor button in the elevator. Other floors will not be activated at the same time.

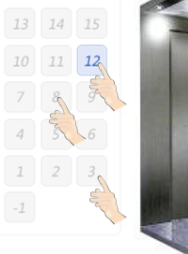

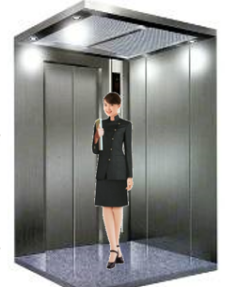

After 10 minutes, the visitor must go to the outdoor station to call the resident again. 3. The elevator will go down to the outdoor station automatically so the visitor may enter the elevator.

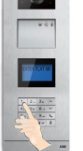

1.Visitor inputs calling code for the 12th floor.

5. The visitor reaches the 12th floor.

#### 8.2 User scenario illustration of resident target floor

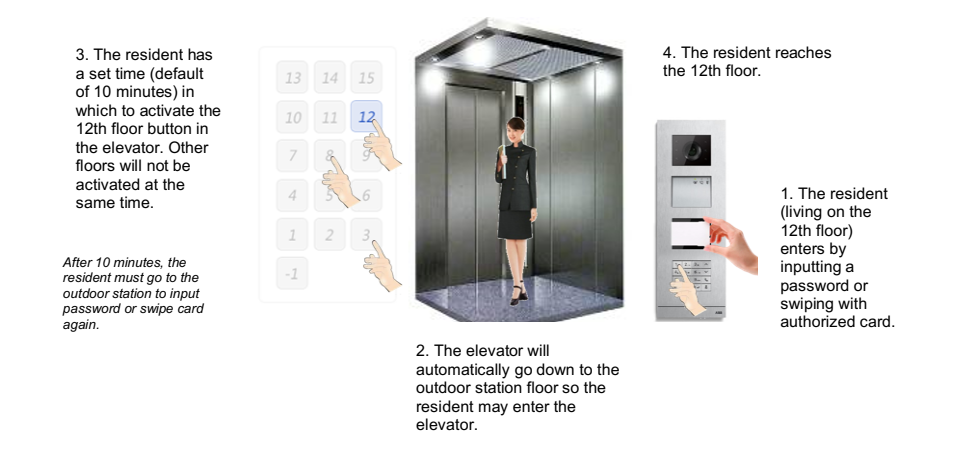

#### Fig. 13

Note: The lift control module will not function if the unlock button is pressed without a call from the building outdoor station.

### 9 Configuration through PC software

#### 9.1 Connected to PC

During configuration, the lift control adaptor can be connected directly to the PC so that the installed software (ABB Welcome PC Configuration Tool) can be used. Essentially, there is no need for local power supply during configuration.

Upon completing configuration, click "Send the Configuration" to upload the configured file to the system. Refer to instructions below.

Note: Only supports Microsoft Windows.

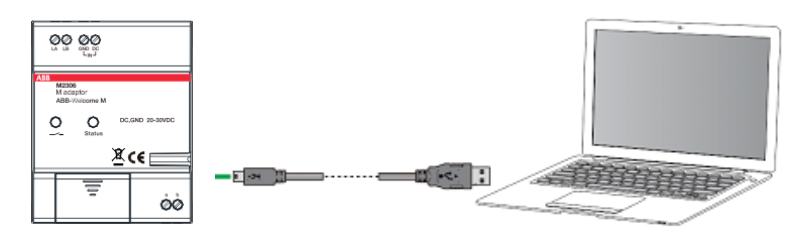

### 9.2 Configuration

#### Basic Steps

Step 1: Set basic parameters of the apartment using the ABB Welcome configuration tool.

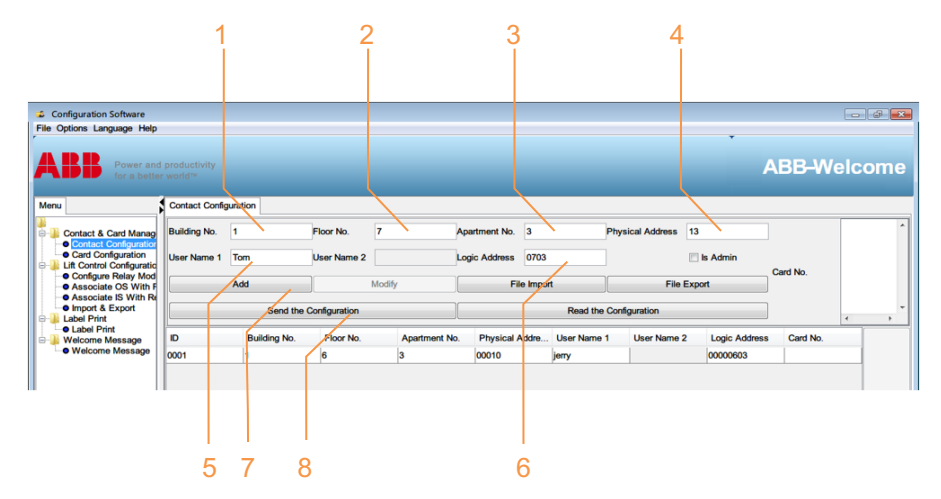

| No. | Function                                                                    |
|-----|-----------------------------------------------------------------------------|
| 1   | Select building number.                                                     |
| 2   | Select floor number.                                                        |
| 3   | Select apartment number.                                                    |
| 4   | Set physical address (e.g., 13 indicates the IS address set by IS switches) |
| 5   | Set user name                                                               |
| 6   | Set logical address (e.g., 0703 indicates 7th floor, apartment number 3).   |
| 7   | Add data from one apartment to project.                                     |
| 8   | Upload configuration to system                                              |

#### Step 2: Select building, M2307 and configure parameters of each relay

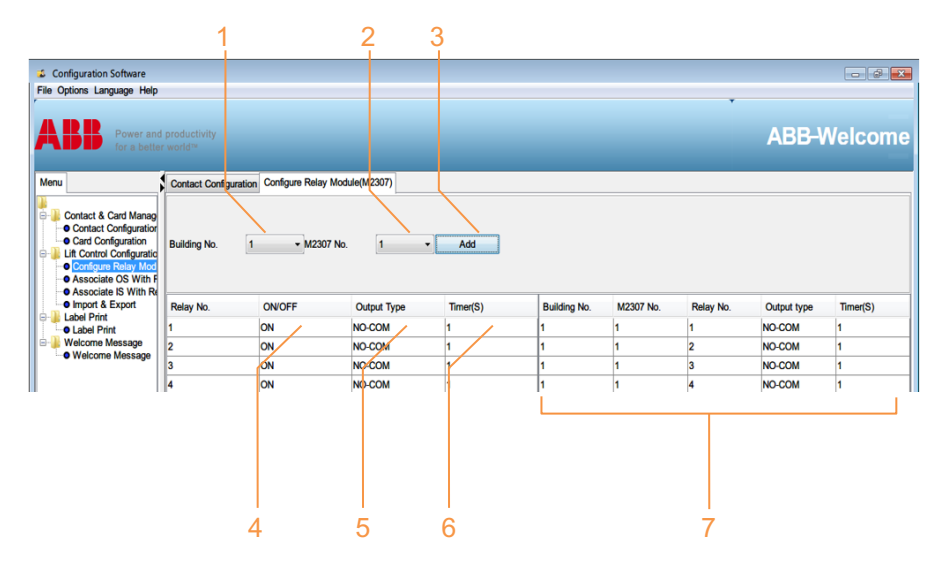

#### Fig. 16

| No. | Function                                    |
|-----|---------------------------------------------|
| 1   | Select building number.                     |
| 2   | Select M2307 number.                        |
| 3   | Click "Add" to add a new M2307.             |
| 4   | Select ON or OFF for connecting the relay.  |
| 5   | Select NO or NC for output type.            |
| 6   | Set relay operation time (1-3,600 seconds). |
| 7   | Show all M2307 parameters.                  |

Note: In order to ensure that the building is configured properly, please complete each step before startinging installation in a new building.

Step 3: Associate outdoor station with M2307

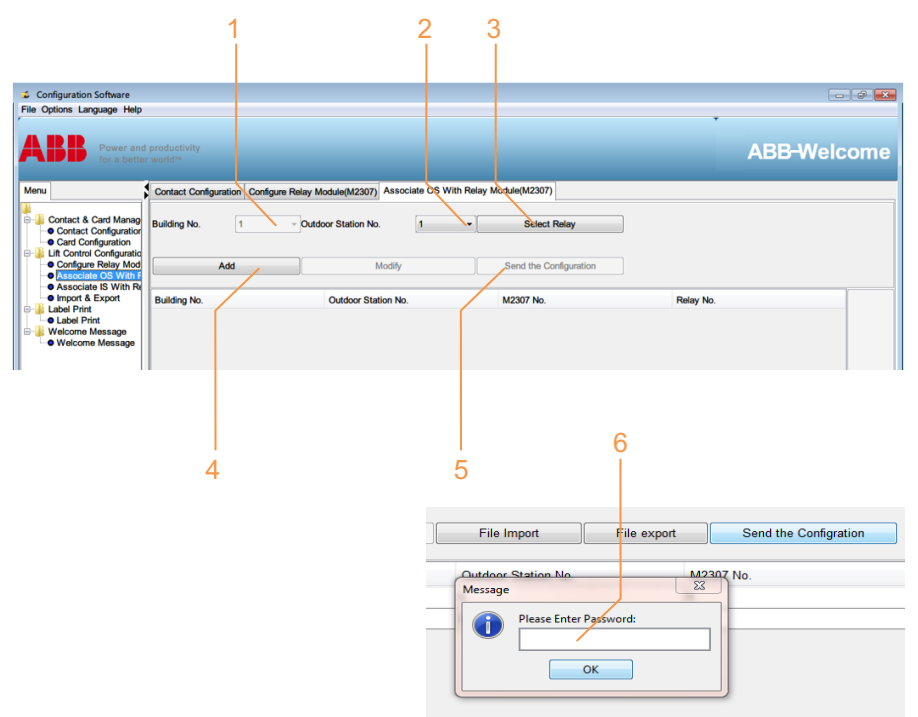

#### Fig. 17

| No. | Function                                                                  |
|-----|---------------------------------------------------------------------------|
| 1   | Building number (same as step 2).                                         |
| 2   | Select outdoor station number.                                            |
| 3   | Select relay number of M2307.                                             |
| 4   | Click "Add" to associate outdoor station with relay.                      |
| 5   | Send all parameters to M2306.                                             |
| 6   | Input password.* Default password is 123456.                              |
|     | *Please write down this password. If password is forgotten, software must |
|     | be reloaded.                                                              |

Step 4: Associate indoor station with M2307

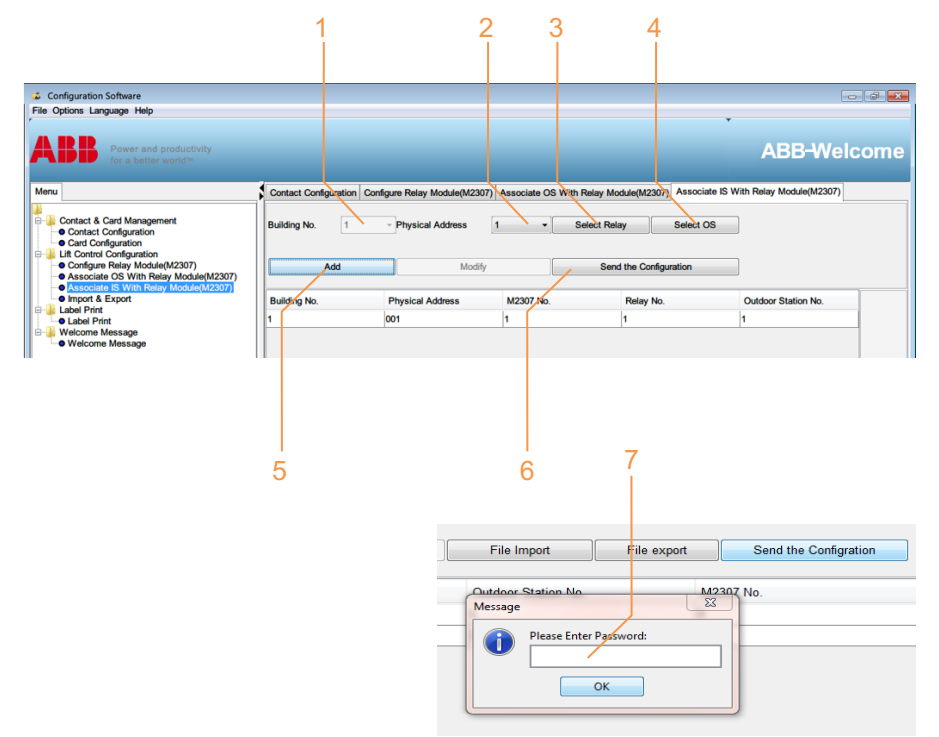

#### Fig. 18

| No. | Function                                                                   |
|-----|----------------------------------------------------------------------------|
| 1   | Building number (same as step 2).                                          |
| 2   | Select indoor station physical address.                                    |
| 3   | Select relay number of M2307.                                              |
| 4   | Select outdoor station number (floor number of outdoor station installed). |
| 5   | Click "Add" to associate indoor station with relay.                        |
| 6   | Send all parameters to M2306.                                              |
| 7   | Input password. Default password is 123456.                                |

Optional steps: Step 5: Export all data from this project or import data for new project

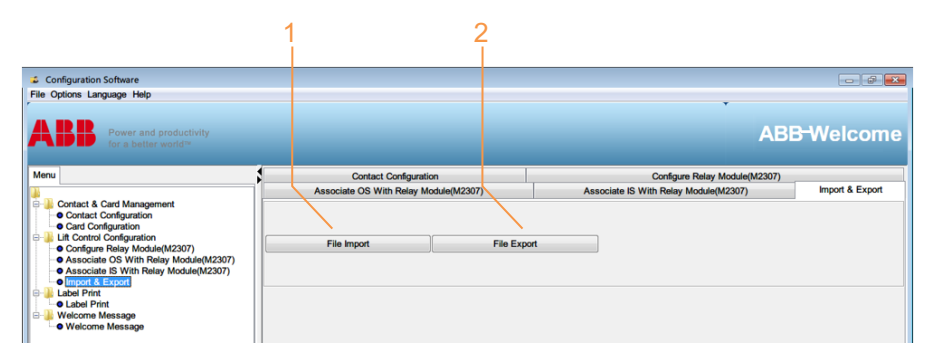

| No. | Function                                                                                                    |  |
|-----|----------------------------------------------------------------------------------------------------|--|
| 1   | Export all elevator control configuration data to one read-only Excel file.<br>(Export the elevator control configuration of each building for future reference.) |  |
| 2   | Import data for a new project from Excel file.                                                                                                    |  |

Step 6: Save as one new project

| Configuration Software     |                       |                                   |    |
|----------------------------|-----------------------|-----------------------------------|----|
| File Options Language Help |                       | *                                 |    |
| New Project Ctri+N         |                       |                                   |    |
| Smp Child                  |                       | ABB-Welcor                        | me |
| Save Curts                 |                       |                                   |    |
| Exit Ctrl+Q                | Output Output         | Conference Dates: Machate (M0207) | _  |
|                            | Contact Configuration | Conligure Relay Module(M2307)     |    |
| Contact & Card Management  |                       |                                   |    |

| No. | Function                       |
|-----|--------------------------------|
| 1   | Save as one new project: *.xml |

Step 7: Import existing project data to new outdoor station, guard unit and lift control

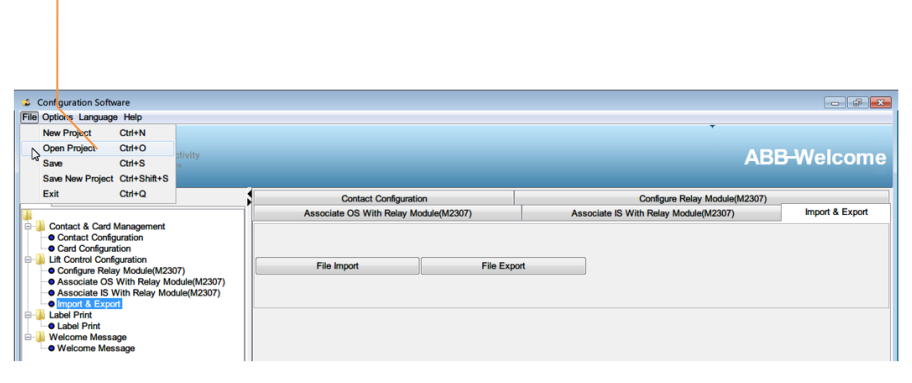

| No. | Function                         |
|-----|----------------------------------|
| 1   | Open one existing project: *.xml |

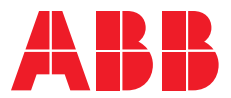

#### ABB Inc.

Electrification Products 860 Ridge Lake Blvd. Memphis, TN 38120 www.abb.com/door-entry-system-us abbwelcomeinfo@us.abb.com

Customer Service: 800-816-7809 7:00 a.m. - 5:30 p.m., CST, Monday-Friday elec\_custserv@tnb.com

Technical Support: 888-385-1221, Option 1 7:00 a.m. - 5:00 p.m., CST, Monday-Friday lvps.support@us.abb.com

We reserve the right to make technical changes or modify the contents of this document without prior notice. With regard to purchase orders and/or contracts, the agreed particulars shall prevail. ABB Inc. does not accept any responsibility whatsoever for potential errors or possible lack of information in this document.

We reserve all rights in this document and in the subject matter and illustrations contained therein. Any reproduction, disclosure to third parties or utilization of its contents - in whole or in parts - is forbidden without prior written consent of ABB Inc.